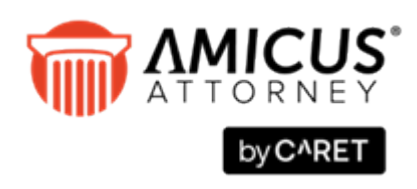

# Upgrading SQL

### Applies to: Amicus Attorney (with or without Amicus Billing)

With Microsoft SQL Server Reporting Services, use Report Builder to generate and author easy-to-use interactive reports. Amicus Billing utilizes SQL Server Reporting Services for both Billing Reports and Billing Templates.

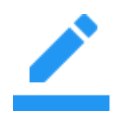

**NOTE:** Upgrading your SQL Server leverages improvements to the core engine as well as new features. It automatically uninstalls existing reporting services.

# Contents

| Upgrading SQL                                          | 1  |
|--------------------------------------------------------|----|
| Installing SQL 2019                                    | 2  |
| New Installation                                       | 2  |
| Upgrading an Existing SQL                              | 11 |
| SQL Server Reporting Services (SSRS) 2019 Installation | 15 |

# **Installing SQL 2019**

- New Installation
- Upgrading existing SQL
- SSRS 2019 Installation

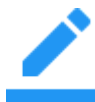

NOTE: Upgrading to SQL 2019 automatically uninstalls existing reporting services.

#### **New Installation**

1 Navigate to the SQL Server Installation Center and select Installation from the left navigation bar.

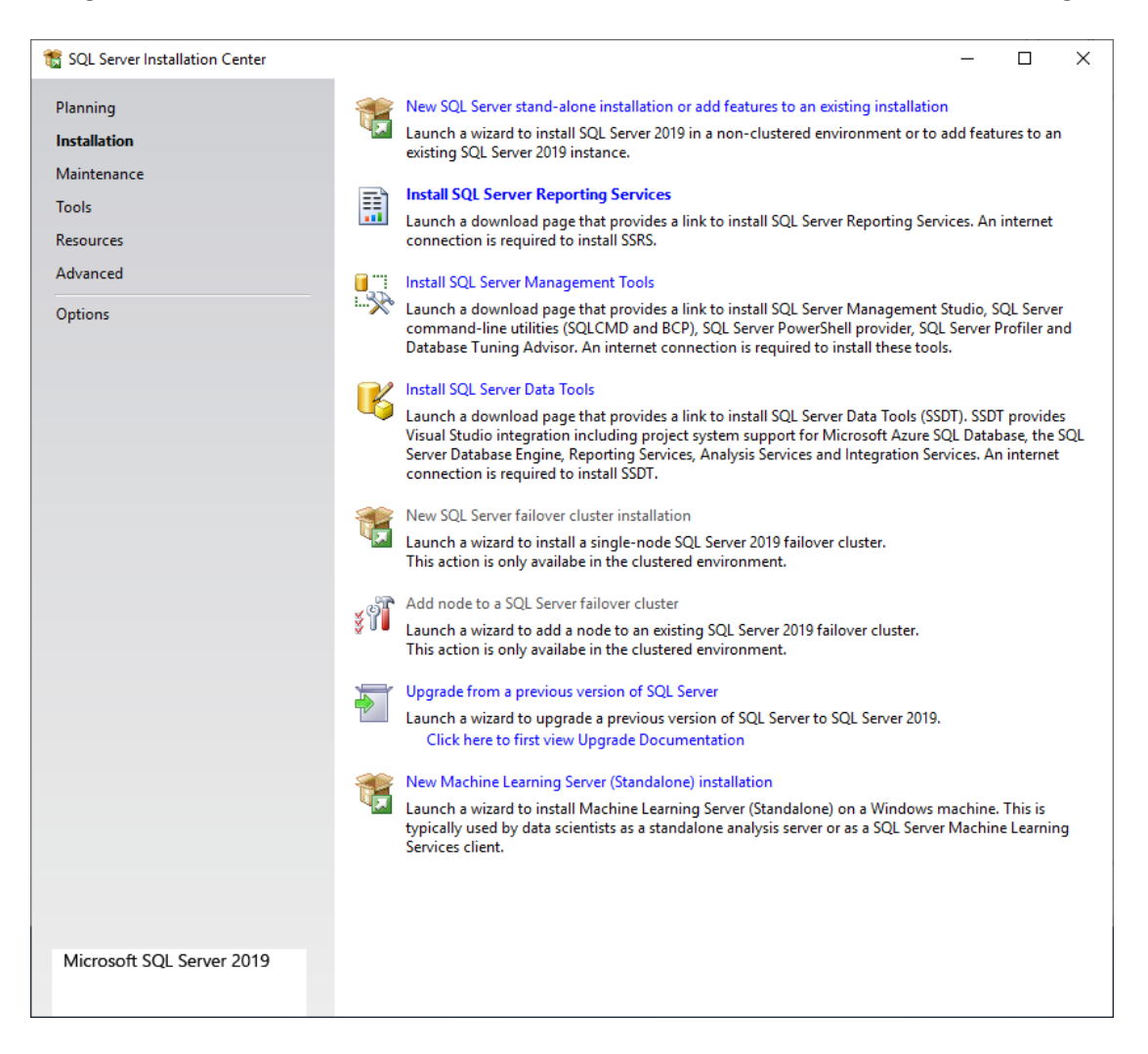

- 2 Click New SQL Server stand-alone installation or add features to an existing installation to launch the SQL Server Installation wizard.
- **3** Follow the onscreen instructions to complete the install.

4 Enter the product key in the field provided in the Product Key window.

| 髋 SQL Server 2019 Setup                                                                                                    | - D X                                                                                                    |
|----------------------------------------------------------------------------------------------------|----------------------------------------------------------------------------------------------------|
| Product Key                                                                                                    |                                                                                                    |
| Specify the edition of SQL Serve                                                                                                    | er 2019 to install.                                                                                                    |
| Global Rules<br>Microsoft Update<br>Product Updates<br>Install Setup Files<br>Install Rules<br><b>Product Key</b><br>License Terms<br>Feature Selection<br>Feature Rules<br>Feature Configuration Rules<br>Ready to Install<br>Installation Progress<br>Complete | Validate this instance of SQL Server 2019 by entering the 25-character key from the Microsoft certificate<br>of authenticity or product packaging. You can also specify a free edition of SQL Server: Developer,<br>Evaluation, or Express. Evaluation has the largest set of SQL Server features, as documented in SQL Server<br>Books Online, and is activated with a 180-day expiration. Developer edition does not have an expiration,<br>has the same set of features found in Evaluation, but is licensed for non-production database application<br>development only. To upgrade from one installed edition to another, run the Edition Upgrade Wizard.<br>Specify a free edition:<br>Evaluation<br>enter the product key: |
|                                                                                                    | < <u>B</u> ack <u>N</u> ext > Cancel                                                                                                    |

Keep a copy of the product key as you will need it to install SQL Server Reporting Services (SSRS). Click **Next** >.

5 Read the License Terms and click the I accept the license terms checkbox. Click Next >.

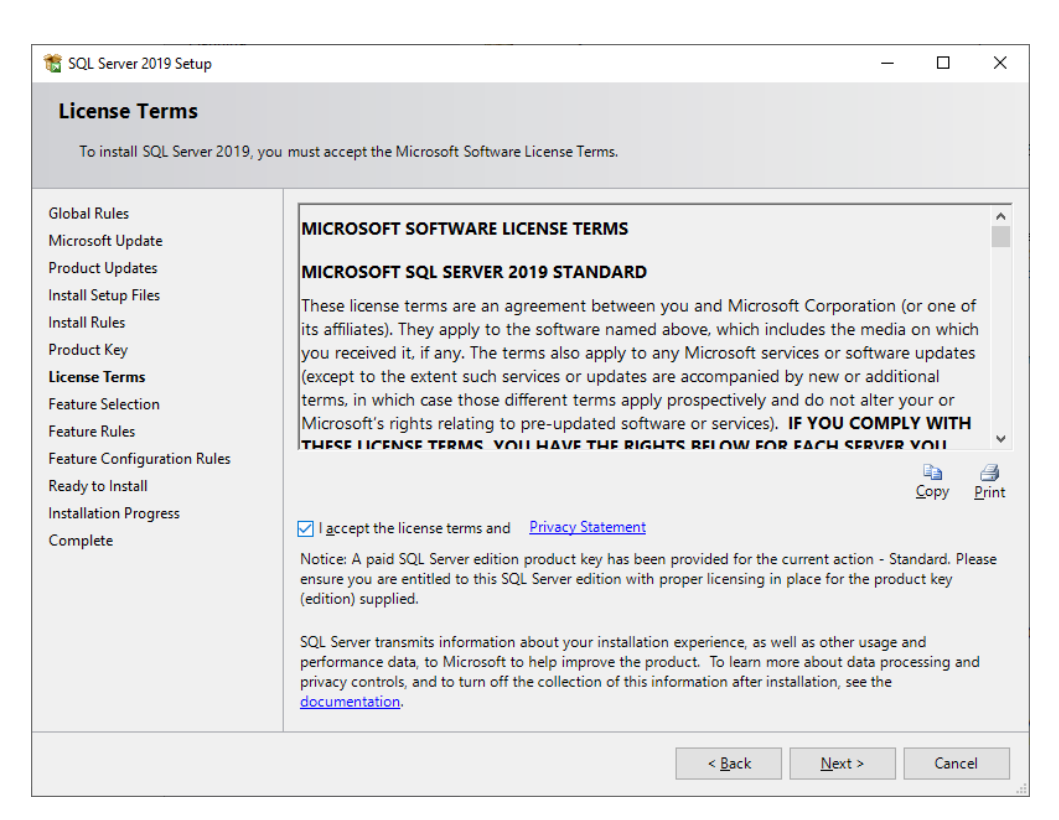

6 In the Microsoft Update window click Use Microsoft Update to check for updates (recommended). Click Next >.

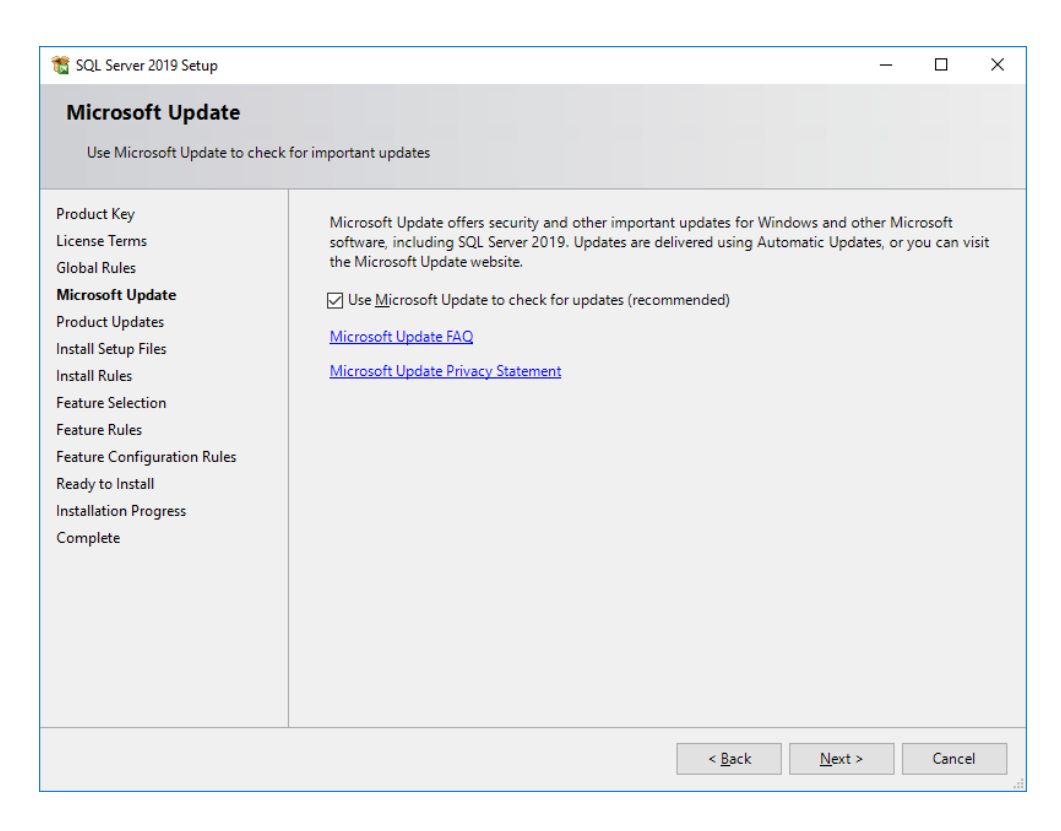

7 The **Product Updates** window appears. Click the links to **Read our privacy statement online** or to **Learn more about SQL Server product updates**. Click **Next** >.

| 🃸 SQL Server 2019 Setup                                                                                                    |                                                                               | _ |         | ×     |
|----------------------------------------------------------------------------------------------------|-------------------------------------------------------------------------------|---|---------|-------|
| Product Updates                                                                                                    |                                                                               |   |         |       |
| Always install the latest updat                                                                                                    | es to enhance your SQL Server security and performance.                       |   |         |       |
| Product Key<br>License Terms<br>Global Rules<br>Microsoft Update<br><b>Product Updates</b><br>Install Setup Files<br>Install Rules<br>Feature Selection<br>Feature Rules<br>Feature Configuration Rules<br>Ready to Install<br>Installation Progress<br>Complete | There are no updates for SQL Server found online.                             |   | Check a | igain |
|                                                                                                    | Read our privacy statement online Learn more about SQL Server product updates |   |         |       |
|                                                                                                    | < <u>B</u> ack <u>N</u> ext >                                                 |   | Cance   | ł     |

8 The Install Setup Files window appears. If any update for SQL Server Setup is found and specified to be included, the update will be installed. A progress bar tracks the installation. Click Next >.

| 🃸 SQL Server 2019 Setup         |                                             |                              | _              |       | $\times$ |
|---------------------------------|---------------------------------------------|------------------------------|----------------|-------|----------|
| Install Setup Files             |                                             |                              |                |       |          |
| If an update for SQL Server Set | up is found and specified to be included, t | he update will be installed. |                |       |          |
| Product Key                     |                                             |                              |                |       |          |
| License Terms                   |                                             |                              |                |       |          |
| Global Rules                    | Task                                        | Status                       |                |       |          |
| Microsoft Update                | Scan for product updates                    | Completed                    |                |       |          |
| Product Updates                 | Download Setup files                        | Skipped                      |                |       |          |
| Install Setup Files             | Extract Setup files                         | Skipped                      |                |       |          |
| Install Rules                   | Install Setup files                         | In Progress                  |                |       |          |
| Feature Selection               |                                             |                              |                |       |          |
| Feature Rules                   |                                             |                              |                |       |          |
| Feature Configuration Rules     |                                             |                              |                |       |          |
| Ready to Install                |                                             |                              |                |       |          |
| Installation Progress           |                                             |                              |                |       |          |
| Complete                        |                                             |                              |                |       |          |
|                                 |                                             |                              |                |       |          |
|                                 |                                             |                              |                |       |          |
|                                 |                                             |                              |                |       |          |
|                                 |                                             |                              |                |       |          |
|                                 |                                             |                              |                |       |          |
|                                 |                                             |                              |                |       |          |
|                                 |                                             |                              |                |       |          |
|                                 |                                             | < <u>B</u> ack               | <u>N</u> ext > | Cance | el l     |
|                                 |                                             |                              |                |       |          |

9 At the Feature Selection window select the standard features to install, then click Next >.

| 髋 SQL Server 2019 Setup                                                                                                    |                                                                                                    |                                                                                                    | - 0                                                                                                    | × |  |  |
|----------------------------------------------------------------------------------------------------|----------------------------------------------------------------------------------------------------|----------------------------------------------------------------------------------------------------|----------------------------------------------------------------------------------------------------|---|--|--|
| Feature Selection                                                                                                    |                                                                                                    |                                                                                                    |                                                                                                    |   |  |  |
| Select the Standard features to                                                                                                    | install.                                                                                                    |                                                                                                    |                                                                                                    |   |  |  |
| Global Rules<br>Microsoft Update<br>Product Updates<br>Install Setup Files                                                                                                    | Looking for Reporting Service Eeatures: Instance Eastures                                                                                 | ces? <u>Download it fro</u>                                                                                                    | m the web<br>Feature description:                                                                                                    |   |  |  |
| Install Setup Files         Install Rules         Product Key         License Terms         Feature Selection         Feature Rules         Instance Configuration         Server Configuration         Database Engine Configuration         Feature Configuration         Feature Configuration         Feature Configuration         Feature Configuration         Feature Configuration         Feature Configuration         Feature Configuration         Select All         Unselect All         Installation Progress         Complete         Shared feature directory:         Shared feature directory (½86): | vices and Language                                                                                                    | The configuration and operation of each<br>instance feature of a SQL Server instance is<br>isolated from other SQL Server instances. SQL<br>Prerequisites for selected features:<br>Already installed:<br>Windows PowerShell 3.0 or higher<br>To be installed from media:<br>Disk Space Requirements<br>Drive C: 1003 MB required, 115375 MB<br>available | <ul> <li></li> <li></li></ul> |   |  |  |
|                                                                                                    | Select All     Unselect All       Instance root directory:       Shared feature directory:       Shared feature directory ( <u>x</u> 86): | C:\Program Files\Microsoft SQL Server\<br>C:\Program Files\Microsoft SQL Server\<br>C:\Program Files (x86)\Microsoft SQL Server\                                                                                                    |                                                                                                    |   |  |  |
|                                                                                                    |                                                                                                    |                                                                                                    | < <u>B</u> ack <u>N</u> ext > Cancel                                                                                                    |   |  |  |

**10** At the **Instance Configuration** window specify the name and instance ID for the instance of SQL Server. Instance ID becomes part of the installation path. Click **Next** >.

| 髋 SQL Server 2019 Setup                |                            |                          |                     |              | -              | _      |        | × |
|----------------------------------------|----------------------------|--------------------------|---------------------|--------------|----------------|--------|--------|---|
| Instance Configuration                 | •                          |                          |                     |              |                |        |        |   |
| Specify the name and instance          | ID for the instance of S   | QL Server. Instance ID I | pecomes part of the | installation | path.          |        |        |   |
| Product Key                            | O <u>D</u> efault instance |                          |                     |              |                |        |        |   |
| License Terms<br>Global Rules          | Named instance:            | AMICUS                   |                     |              |                |        |        |   |
| Microsoft Update                       |                            |                          |                     |              |                |        |        |   |
| Product Updates<br>Install Setup Files | Instance <u>I</u> D:       | AMICUS                   |                     |              |                |        |        |   |
| Install Rules                          |                            | C) D                     | 6.00L0              |              | ucus.          |        |        |   |
| Feature Selection<br>Feature Rules     | SQL Server directory:      | C:\Program Files\Mic     | rosoft SQL Server\M | ISSQL15.AM   | ICUS           |        |        |   |
| Instance Configuration                 | Installed instances:       |                          |                     |              |                |        |        |   |
| Server Configuration                   | Instance Name              | Instance ID              | Features            | Edition      |                | Versio | n      | _ |
| Database Engine Configuration          |                            |                          |                     |              |                |        |        |   |
| Feature Configuration Rules            |                            |                          |                     |              |                |        |        |   |
| Ready to Install                       |                            |                          |                     |              |                |        |        |   |
| Installation Progress                  |                            |                          |                     |              |                |        |        |   |
| Complete                               |                            |                          |                     |              |                |        |        |   |
|                                        |                            |                          |                     |              |                |        |        |   |
|                                        |                            |                          |                     |              |                |        |        |   |
|                                        |                            |                          |                     |              |                |        |        |   |
|                                        | 1                          |                          |                     |              |                |        |        |   |
|                                        |                            |                          | <                   | <u>B</u> ack | <u>N</u> ext > |        | Cancel |   |

**11** At the **Server Configuration** window specify the service accounts and collation configuration.

## Click Next >.

| 🃸 SQL Server 2019 Setup                                                                                                    |                                                                                                    |                                                                                                    |                                                  | _           |             | ×      |
|----------------------------------------------------------------------------------------------------|----------------------------------------------------------------------------------------------------|----------------------------------------------------------------------------------------------------|--------------------------------------------------|-------------|-------------|--------|
| Server Configuration<br>Specify the service accounts and                                                                                                    | l collation configuration.                                                                                                    |                                                                                                    |                                                  |             |             |        |
| Global Rules<br>Microsoft Update<br>Product Updates                                                                                                    | Service Accounts Collation                                                                                                    | use a separate account for each                                                                            | SQL Server servic                                | :e.         |             |        |
| Install Setup Files                                                                                                    | Service                                                                                                    | Account Name                                                                                               | Password                                         | Startu      | o Type      |        |
| Install Rules                                                                                                    | SQL Server Agent                                                                                                    | NT Service\SQLAgent\$A                                                                                     |                                                  | Autom       | atic        | ~      |
| Product Key                                                                                                    | SQL Server Database Engine                                                                                                    | NT Service\MSSQL\$AMI                                                                                      |                                                  | Autom       | atic        | $\sim$ |
| License Terms                                                                                                    | SQL Server Browser                                                                                                    | NT AUTHORITY\LOCAL                                                                                         |                                                  | Autom       | atic        | $\sim$ |
| Feature Selection<br>Feature Rules<br>Instance Configuration<br><b>Server Configuration</b><br>Database Engine Configuration<br>Feature Configuration Rules<br>Ready to Install<br>Installation Progress<br>Complete | Grant Perform Volume Mainte<br>This privilege enables instant f<br>to information disclosure by al<br><u>Click here for details</u> | nance Task privilege to SQL Sen<br>file initialization by avoiding zers<br>lowing deleted content to be ac | ver Database Eng<br>oing of data page<br>cessed. | ine Service | e<br>y lead |        |
|                                                                                                    |                                                                                                    | < <u>B</u> ac                                                                                              | k <u>N</u> ext                                   | >           | Cance       | el     |

**12** At the **Database Engine Configuration** window specify Database Engine authentication security mode administrators, data directories, TempDB, Max degree of parallelism, Memory limits, and Filestream settings.

| 髕 SQL Server 2019 Setup                                                                                                    |                                                                                                    | -                |       | × |
|----------------------------------------------------------------------------------------------------|----------------------------------------------------------------------------------------------------|------------------|-------|---|
| Database Engine Confi                                                                                                    | guration                                                                                                    |                  |       |   |
| Specify Database Engine auther parallelism, Memory limits, and                                                                                                    | tication security mode, administrators, data directories, TempDB, Max degree of<br>Filestream settings.                                                                                                    |                  |       |   |
| parallelism, Memory limits, and<br>Product Key<br>License Terms<br>Global Rules<br>Microsoft Update<br>Product Updates<br>Install Setup Files<br>Install Rules<br>Feature Selection<br>Feature Rules<br>Instance Configuration<br>Server Configuration<br>Database Engine Configuration<br>Feature Configuration Rules<br>Ready to Install<br>Installation Progress<br>Complete | Server Configuration       Data Directories       TempDB       MaxDOP       Memory       FILESTRE         Specify the authentication mode and administrators for the Database Engine.       Authentication Mode       Image: Constraint of the Constraint of the Database Engine.         Authentication Mode       Image: Constraint of the Constraint of the Database Engine.       Image: Constraint of the Database Engine.         Mixed Mode (SQL Server authentication and Windows authentication)       Image: Constraint of the SQL Server system administrator (sa) account.       Image: Constraint of the Constraint of the Constend of the Constraint of the Constend of the Constraint of the Co | 1<br>inistrators | have  |   |
|                                                                                                    | Add <u>Current User</u> <u>A</u> dd <u>R</u> emove                                                                                                    | t >              | Cance | 2 |

Enter a strong password for the SQL Server system administrator (sa) account in the **Enter password** field and enter the password again in the **Confirm password** field.

13 Click Add Current User, then click Next >.

14 At the Ready to Install window verify the SQL Server 2019 features to be installed. Click Next >.

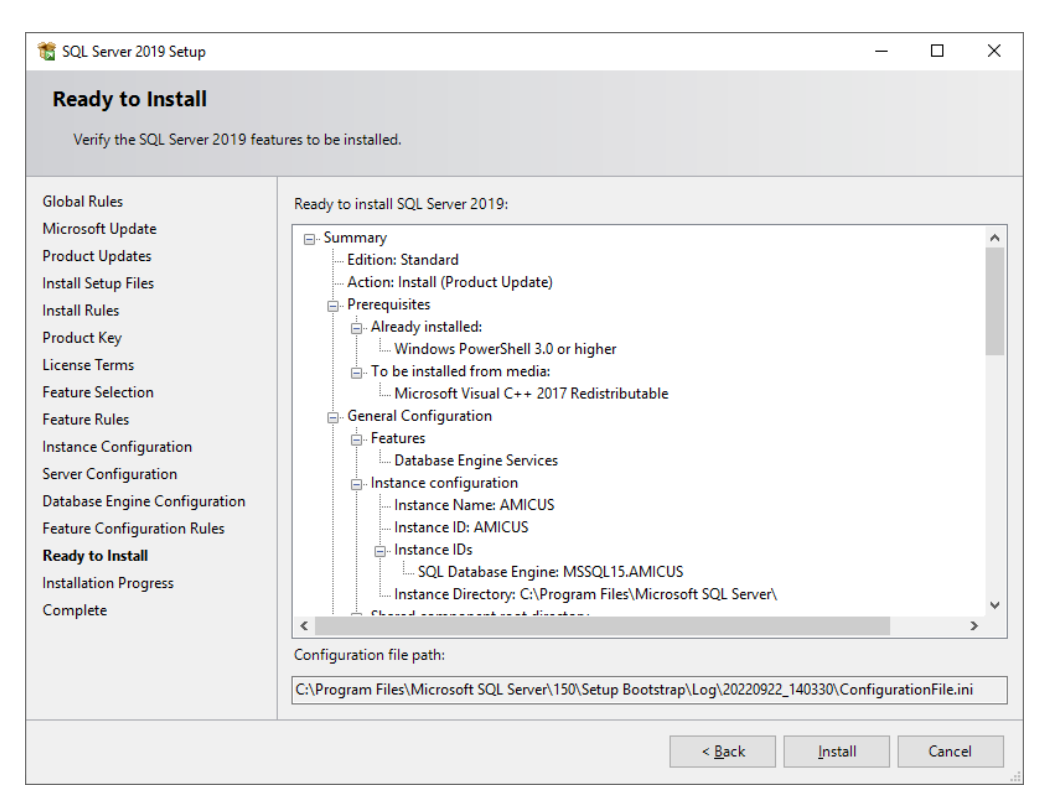

**15** At the **Installation Progress** window, a progress bar displays to track added installation modification modifiers.

| 髋 SQL Server 2019 Setup                                                                                                    |                                             | -              |      | ×   |
|----------------------------------------------------------------------------------------------------|---------------------------------------------|----------------|------|-----|
| Installation Progress                                                                                                    |                                             |                |      |     |
| Global Rules<br>Microsoft Update<br>Product Updates<br>Install Setup Files<br>Install Rules<br>Product Key<br>License Terms<br>Feature Selection<br>Feature Rules<br>Instance Configuration<br>Server Configuration<br>Database Engine Configuration<br>Feature Configuration Rules<br>Ready to Install<br><b>Installation Progress</b><br>Complete | Adding installation modification modifiers. |                |      |     |
|                                                                                                    |                                             | <u>N</u> ext > | Cano | :el |

**16** At the **Complete** window you are notified that *Your SQL Server 2019 installation completed successfully with product updates.* You can also view information about the Setup operation or possible next steps.

| 髋 SQL Server 2019 Setup                   |                                                                               |                                    | -        |                | × |
|-------------------------------------------|-------------------------------------------------------------------------------|------------------------------------|----------|----------------|---|
| Complete<br>Your SQL Server 2019 installa | tion completed successfully with product upda                                 | tes.                               |          |                |   |
|                                           |                                                                               |                                    |          |                |   |
| Global Rules                              | Information about the Setup operation or r                                    | nossible nevt stens                |          |                |   |
| Microsoft Update                          | information about the setup operation of p                                    | obsibile next steps.               |          |                |   |
| Product Updates                           | Feature                                                                       | Status                             |          |                | _ |
| Install Setup Files                       | Database Engine Services                                                      | Succeeded                          |          |                |   |
| Install Puler                             | SQL Browser                                                                   | Succeeded                          |          |                |   |
| Desident Ken                              | SQL Writer                                                                    | Succeeded                          |          |                |   |
| Product Key                               | SQL Client Connectivity SDK                                                   | Succeeded                          |          |                |   |
| License Terms                             | SQL Cheft Connectivity                                                        | Succeeded                          |          |                |   |
| Feature Selection                         |                                                                               |                                    |          |                |   |
| Feature Rules                             |                                                                               |                                    |          |                |   |
| Instance Configuration                    | <u>D</u> etails:                                                              |                                    |          |                |   |
| Server Configuration                      | Install successful.                                                           |                                    |          |                |   |
| Database Engine Configuration             |                                                                               |                                    |          |                |   |
| Feature Configuration Rules               |                                                                               |                                    |          |                |   |
| Ready to Install                          |                                                                               |                                    |          |                |   |
| Installation Progress                     |                                                                               |                                    |          |                |   |
| Complete                                  |                                                                               |                                    |          |                |   |
| complete                                  |                                                                               |                                    |          |                |   |
|                                           | Summary log file has been saved to the foll                                   | owing location:                    |          |                |   |
|                                           | C:\Program Files\Microsoft SQL Server\150<br>backendaapen 20220922 140330.txt | \Setup Bootstrap\Log\20220922_1403 | 30\Summa | r <u>y vm-</u> |   |
|                                           |                                                                               |                                    |          | Clos           | e |

17 Click Close.

### **Upgrading an Existing SQL**

1 Navigate to the SQL Server Installation Center.

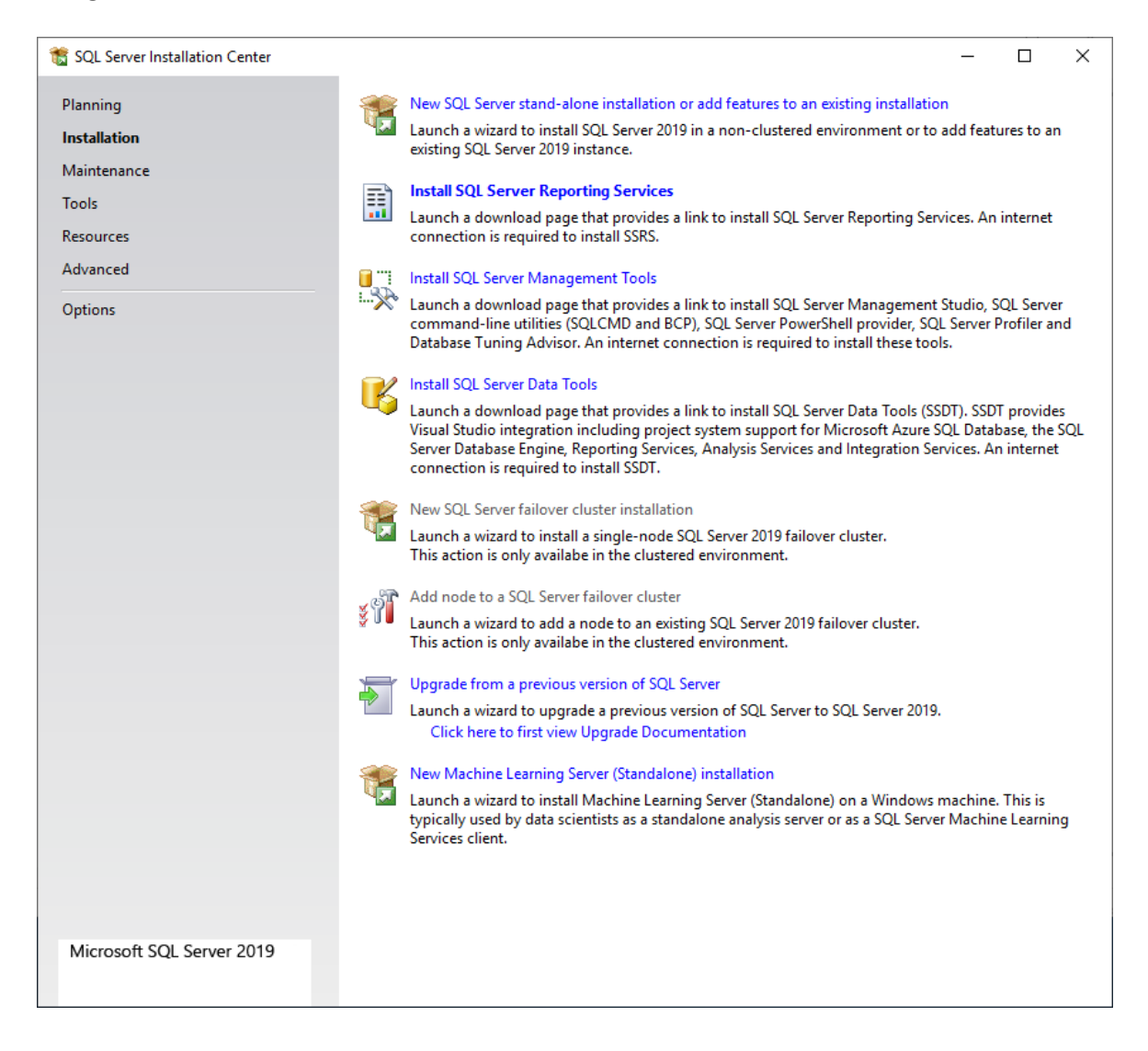

- 2 Click **Upgrade from a previous version of SQL Server** to launch a wizard to upgrade a previous version of SQL Server to Server 2019.
- **3** Follow the onscreen instructions to complete the install. Many of the steps are the same as a new install.

4 At the **Select Instance** window select the instance of SQL Server to upgrade from the dropdown menu in the **Instance to upgrade** field. Select **Upgrade features** to upgrade only shared features. Click **Next** >.

| 🗑 Upgrade to SQL Server 2019                                                         |                                                                                                    |                                   |                    |                            | -           |           | × |
|--------------------------------------------------------------------------------------|----------------------------------------------------------------------------------------------------|-----------------------------------|--------------------|----------------------------|-------------|-----------|---|
| Select Instance                                                                      |                                                                                                    |                                   |                    |                            |             |           |   |
| Specify the instance of SQL S                                                        | erver to modify.                                                                                             |                                   |                    |                            |             |           |   |
| Product Key<br>License Terms<br>Global Bules                                         | Select the instance of<br>features" and then clic<br>Instance to upgrade:                                    | SQL Server to upgradi<br>:k next. | e. To upgrade only | shared features, sele      | ect "Upgrad | le shared |   |
| Product Updates                                                                      | AMICUS                                                                                                    |                                   | ~                  |                            |             |           |   |
| Install Setup Files<br>Upgrade Rules                                                 | Installed instances:                                                                                         |                                   |                    |                            |             |           |   |
| Select Instance                                                                      | Instance Name                                                                                                | Instance ID                       | Features           | Edition                    | Ver         | sion      |   |
| Reporting Services Migration                                                         | AMICUS                                                                                                    | MSSQL12.AMICUS,                   | SQLEngine,RS       | Standard                   | 12.3        | .6169.19  |   |
| Select Features                                                                      | <shared compone<="" td=""><td></td><td>LocalDB</td><td></td><td>12.3</td><td>.6169.19</td><td></td></shared> |                                   | LocalDB            |                            | 12.3        | .6169.19  |   |
| Select Features<br>Feature Rules<br>Ready to Upgrade<br>Upgrade Progress<br>Complete |                                                                                                    |                                   |                    |                            |             |           |   |
|                                                                                      |                                                                                                    |                                   |                    | ( <u>B</u> ack <u>N</u> e) | d >         | Cancel    |   |

**5** The **Reporting Services Migration** window appears notifying you that Upgrading SQL Server will uninstall Reporting Services. Click **Next** >.

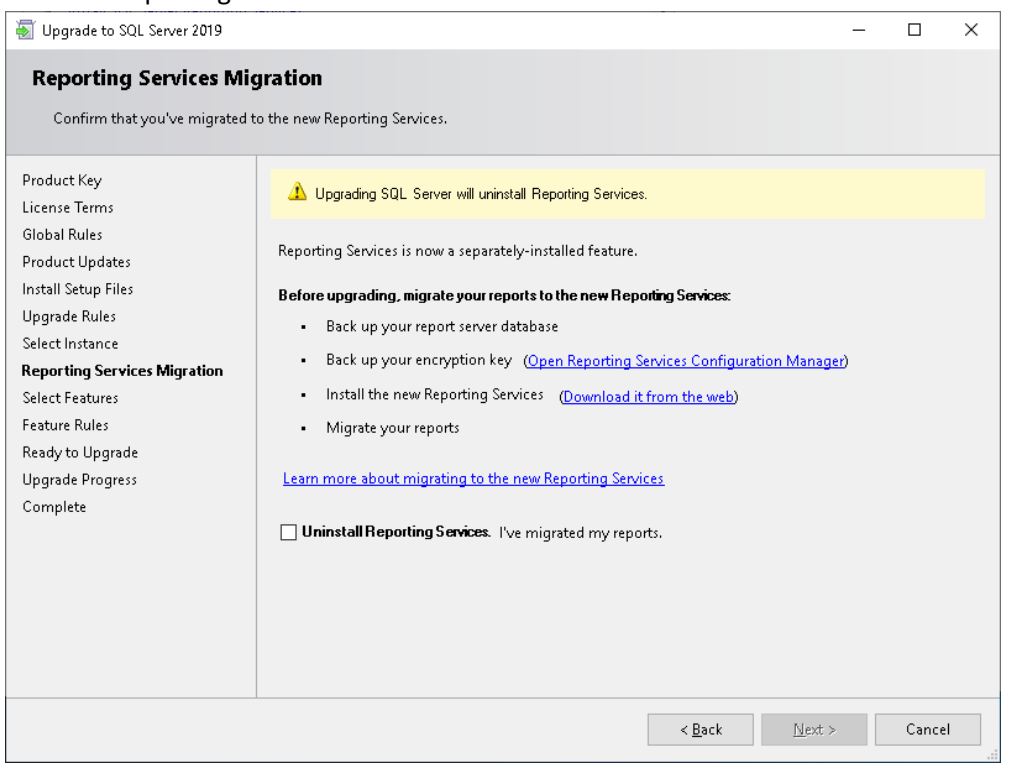

**6** The **Select Features** window notifies you that it is not possible to change the SQL Server features to be upgraded in this release. The features are displayed in the main screen. Click **Next >**.

| 🗑 Upgrade to SQL Server 2019                                                                                                    |                                                                                                    | -              |                | _                                                       |                                                             | ×                                                                    |
|----------------------------------------------------------------------------------------------------|----------------------------------------------------------------------------------------------------|----------------|----------------|---------------------------------------------------------|-------------------------------------------------------------|----------------------------------------------------------------------|
| Select Features                                                                                                    |                                                                                                    |                |                |                                                         |                                                             |                                                                      |
| It is not possible to change the                                                                                                    | : SQL Server features to be upgraded in this release.                                                                                               |                |                |                                                         |                                                             |                                                                      |
| Product Key<br>License Terms<br>Global Rules<br>Product Updates<br>Install Setup Files<br>Upgrade Rules<br>Select Instance<br>Reporting Services Migration<br><b>Select Features</b><br>Instance Configuration<br>Feature Rules<br>Ready to Upgrade<br>Upgrade Progress<br>Complete | Eeatures:<br>AMICUS<br>Database Engine Services<br>Reporting Services - Native (will be uninstalled)<br>Shared Features<br>Redistributable Features |                | Description:   | for selec<br>siled:<br>s Powers<br>t Visual<br>:quiremo | ted featu<br>Shell 3.0 c<br>C + + 201<br>ents<br>uired, 324 | <ul> <li>or hig</li> <li>7 Red</li> <li>&gt;</li> <li>417</li> </ul> |
|                                                                                                    |                                                                                                    | < <u>B</u> ack | <u>N</u> ext > |                                                         | Cancel                                                      |                                                                      |

7 The **Instance Configuration** window specifies the name and instance ID for the instance of SQL Server. Instance ID becomes part of the initialization path. Click **Next** >.

| Upgrade to SQL Server 2019                                                 |                                                                                                    |                  |              |                |                | _     |         | ×   |
|----------------------------------------------------------------------------|----------------------------------------------------------------------------------------------------|------------------|--------------|----------------|----------------|-------|---------|-----|
| Instance Configuration                                                     |                                                                                                    |                  |              |                |                |       |         |     |
| opeening energiance and instance                                           |                                                                                                    |                  | ccomes pareo |                | , pagin        |       |         |     |
| Product Key                                                                | <ul> <li><u>D</u>efault instance</li> </ul>                                                                                                    |                  |              |                |                |       |         |     |
| License Terms<br>Global Rules                                              | Named instance:                                                                                                    |                  |              |                |                |       |         |     |
| Product Updates<br>Install Setup Files<br>Upgrade Rules<br>Select Instance | Instance <u>I</u> D:                                                                                                    | AMICUS           |              |                |                |       |         |     |
|                                                                            | -                                                                                                    |                  |              |                |                |       |         | _   |
| Reporting Services Migration<br>Select Features                            | SQL Server directory: C:\Program Files\Microsoft SQL Server\MSSQL15,AMICUS                                                                       |                  |              |                |                |       |         |     |
| Instance Configuration                                                     | Installed instances:                                                                                                    |                  |              |                |                |       |         |     |
| Feature Rules                                                              | Instance Name                                                                                                    | Instance ID      | Features     | Edition        | n<br>          | Vers  | ion     | _   |
| Ready to Upgrade                                                           | <shared compone<="" th=""><th>MISSQETZ.AMICOS,</th><th>LocalDB</th><th>Standa</th><th>ra</th><th>12.3.</th><th>6169.19</th><th>-11</th></shared> | MISSQETZ.AMICOS, | LocalDB      | Standa         | ra             | 12.3. | 6169.19 | -11 |
| Upgrade Progress<br>Complete                                               |                                                                                                    | 1                | 1            |                |                |       |         |     |
|                                                                            |                                                                                                    |                  |              |                |                |       |         |     |
|                                                                            |                                                                                                    |                  |              |                |                |       |         |     |
|                                                                            |                                                                                                    |                  |              |                |                |       |         |     |
|                                                                            |                                                                                                    |                  |              | < <u>B</u> ack | <u>N</u> ext > |       | Cancel  |     |

**8** The **Ready to Upgrade** window verifies the SQL Server 2019 features to be upgraded. Click **Upgrade**.

| Ready to Upgrade                                                                                                    |                                                                                                    |  |  |  |  |
|----------------------------------------------------------------------------------------------------|----------------------------------------------------------------------------------------------------|--|--|--|--|
| Verify the SQL Server 2019 fo                                                                                                    | eatures to be upgraded.                                                                                                    |  |  |  |  |
| Product Key<br>License Terms<br>Global Rules                                                                                                    | Upgrading SQL Server will uninstall Reporting Services.  Ready to upgrade SQL Server 2019:                                                                                                    |  |  |  |  |
| Product Updates<br>Product Updates<br>Install Setup Files<br>Upgrade Rules<br>Select Instance<br>Reporting Services Migration<br>Select Features<br>Instance Configuration<br>Feature Rules<br><b>Ready to Upgrade</b><br>Upgrade Progress<br>Complete | Summary     Edition: Standard     Action: Upgrade (Product Update)     Prerequisites     Already installed:     Windows PowerShell 3.0 or higher     Microsoft Visual C ++ 2017 Redistributable     General Configuration     Features     Database Engine Services     SQL Browser     SQL Browser     SQL Writer     Instance configuration     Instance Configuration     Instance Directory: C:\Program Files\Microsoft SQL Server     Shared component root directory |  |  |  |  |
|                                                                                                    | Configuration file path:<br>C:\Program Files\Microsoft SQL Server\150\Setup Bootstrap\Log\20221124_172706\ConfigurationFile.ini                                                                                                    |  |  |  |  |

**9** At the **Upgrade Progress** window, a progress bar tracks the setting features install state. Click **Next** >.

| 🗟 Upgrade to SQL Server 2019                                                                                                    |                                | _  |       | $\times$ |
|----------------------------------------------------------------------------------------------------|--------------------------------|----|-------|----------|
| Upgrade Progress                                                                                                    |                                |    |       |          |
| Product Key<br>License Terms<br>Global Rules<br>Product Updates<br>Install Setup Files<br>Upgrade Rules<br>Select Instance<br>Reporting Services Migration<br>Select Features<br>Instance Configuration<br>Feature Rules<br>Ready to Upgrade<br><b>Upgrade Progress</b><br>Complete | Setting feature install state. |    |       |          |
|                                                                                                    | <u>N</u> ex                    | t> | Cance | d .:     |

#### SQL Server Reporting Services (SSRS) 2019 Installation

1 A Microsoft SQL Server 2019 Reporting Services Welcome screen displays.

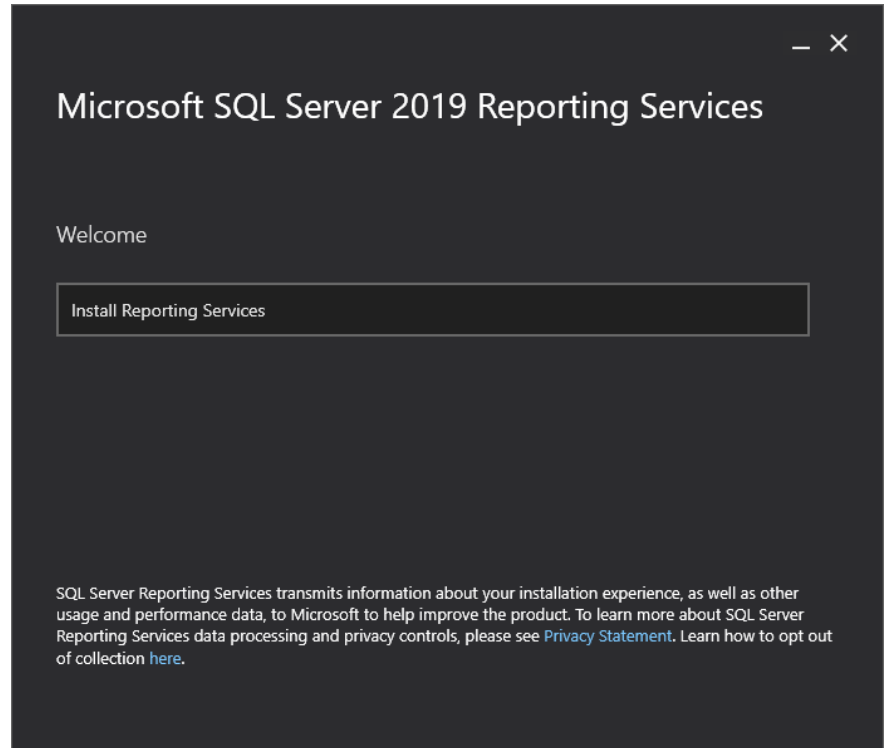

2 Scroll down and select the appropriate radio button to install either the free edition or **Enter the product key** in the field provided. Click **Next** >.

|      |                                  |                    | _ ×     |
|------|----------------------------------|--------------------|---------|
| Μ    | crosoft SQL Server 2019 F        | Reporting Se       | ervices |
|      |                                  |                    |         |
| Chc  | ose an edition to install        |                    |         |
| ⊙ Cl | noose a free edition:            |                    |         |
|      | Evaluation (expires in 180 days) | ¥                  |         |
| © Er | ter the product key:             |                    |         |
|      | PMBDC-FXVM3-T777P-N4FY8-PKFF4    |                    |         |
|      | Learn more                       |                    |         |
|      |                                  |                    |         |
|      |                                  |                    |         |
|      |                                  |                    |         |
|      |                                  |                    |         |
|      | Cancel                           | < <u>P</u> revious | Next >  |

3 Review the license terms and select the I accept the license terms checkbox. Click Next >.

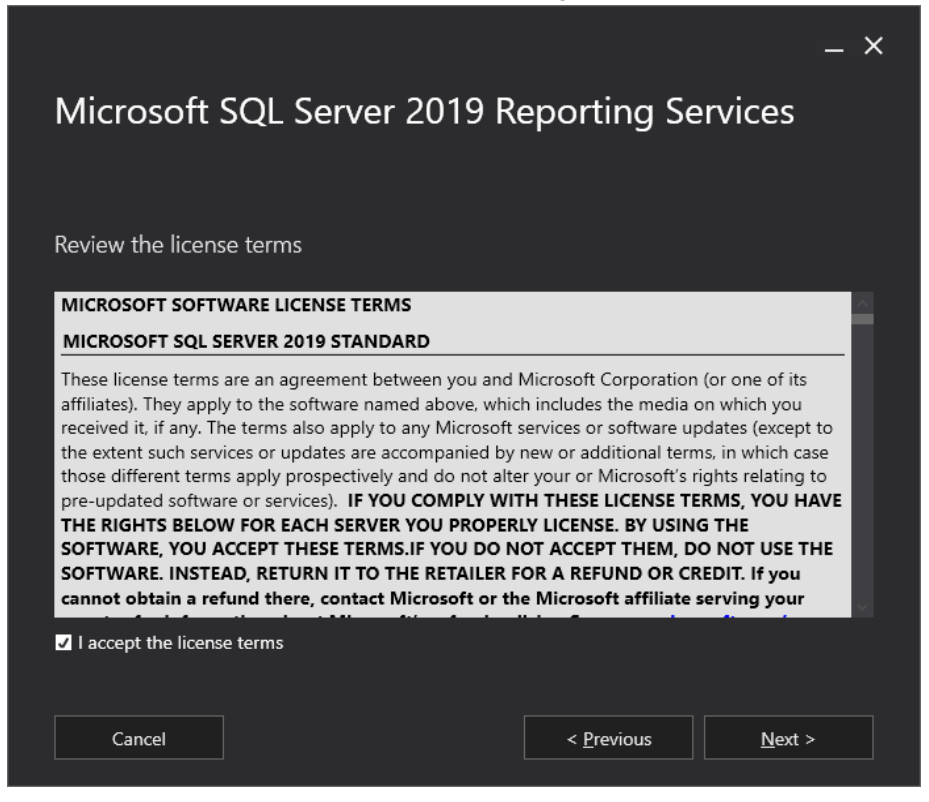

4 The Install Database Engine window displays. Click the Install Reporting Services only radio button. Click the link if you wish to Learn more about supported Database Engine versions and editions. Click Next >.

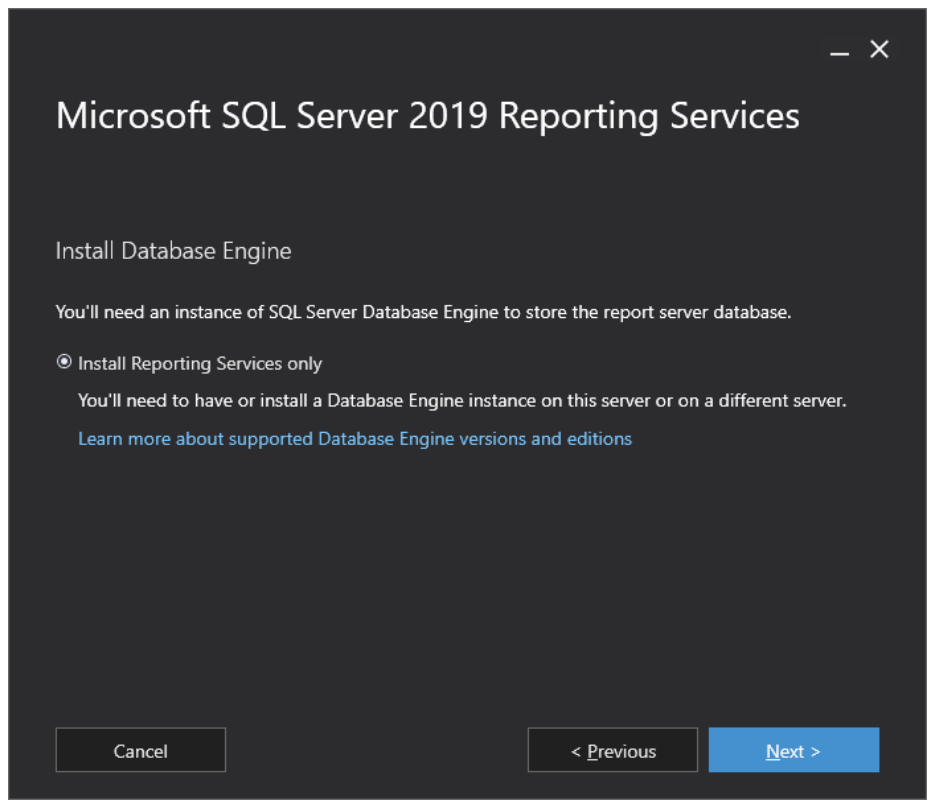

5 Accept the default Install location or Browse to another location. Click Install.

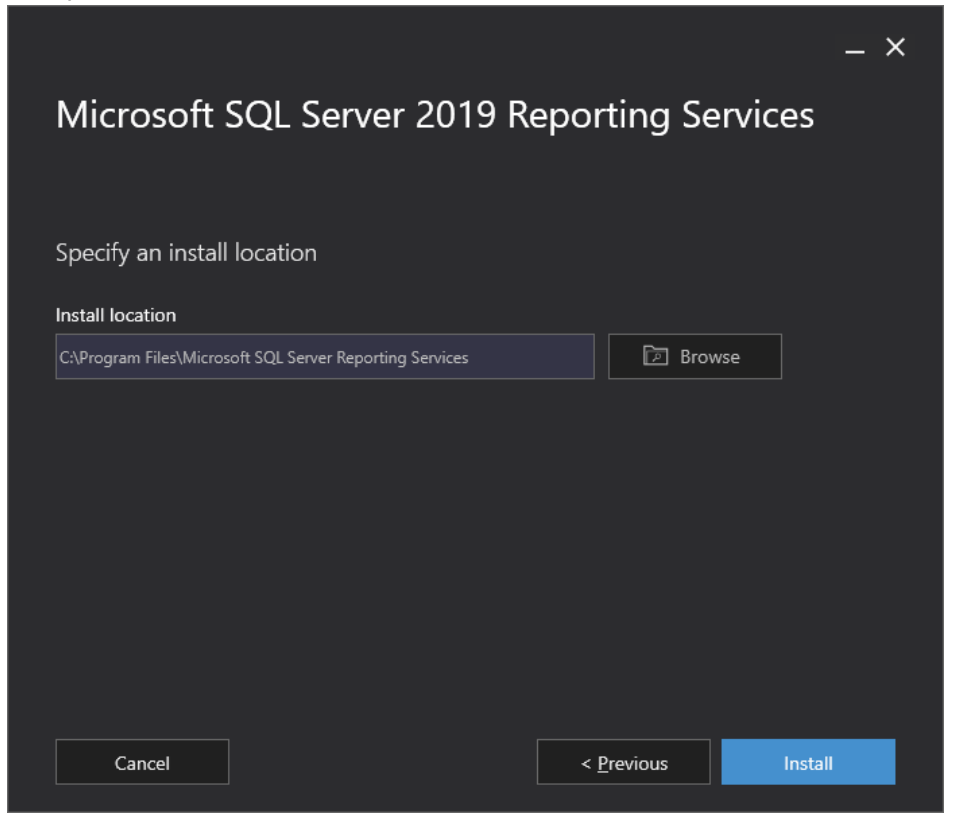

6 Progress bars appear to track your **Package progress**, Microsoft System CLR Types for SQL Server 2019 CTP 3.0 and **Overall progress**.

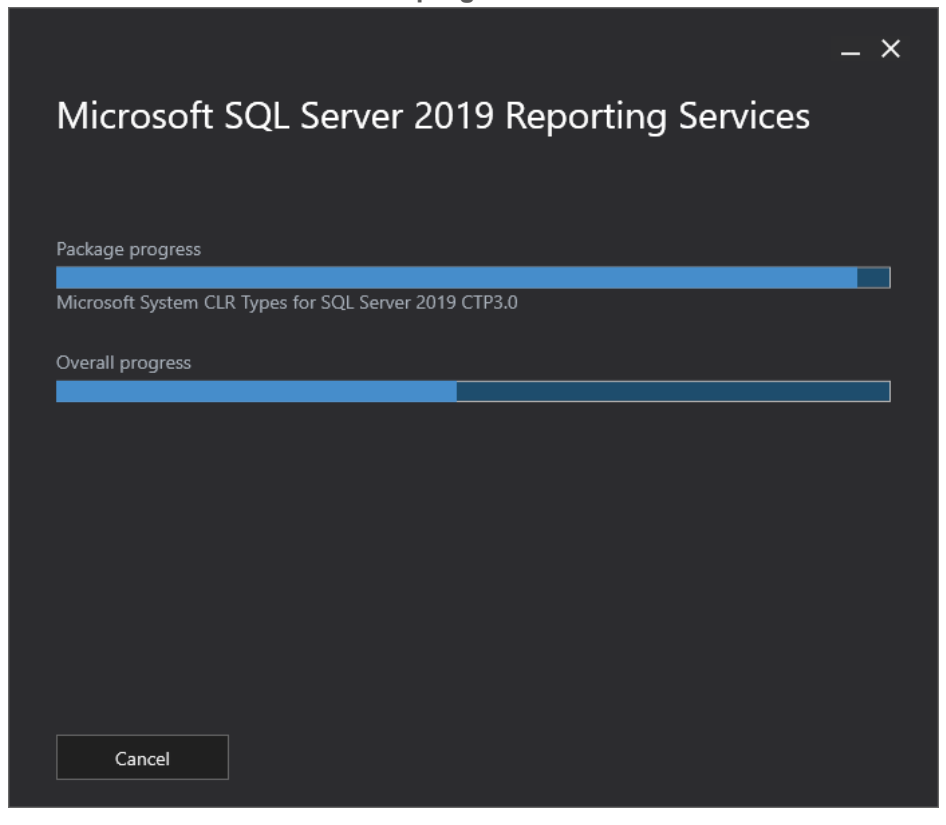

7 The **Setup completed** window appears when the setup has installed the files you need. You are now ready to configure your report server.

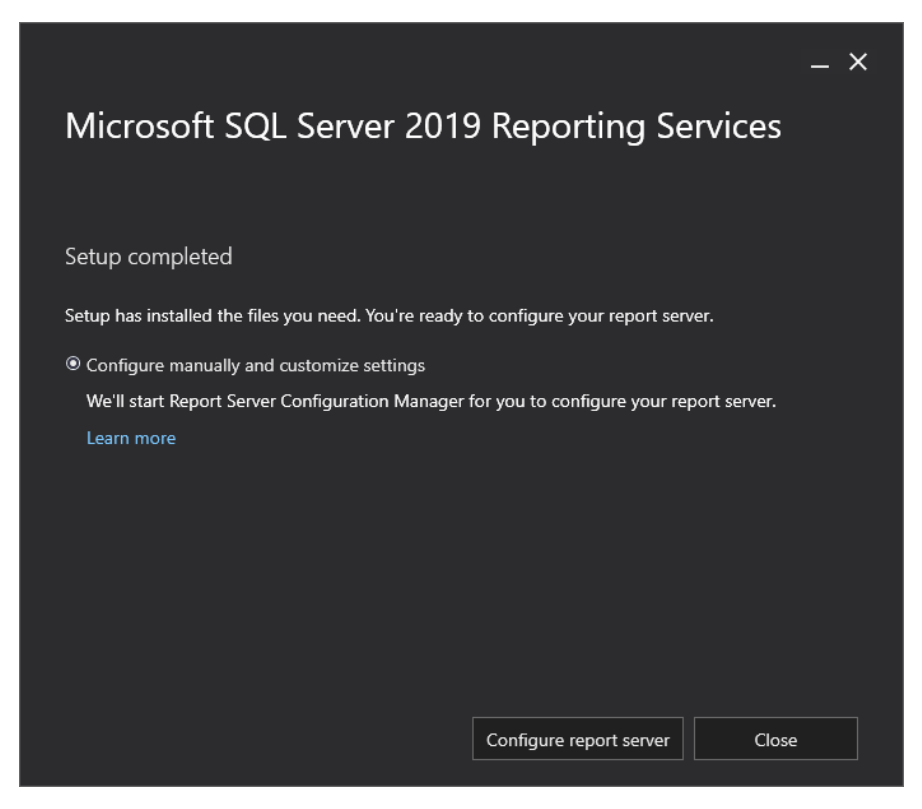

- 8 Select the **Configure manually and customize settings** radio button the Report Server Configuration Manager will start for you to configure your report server. Click the **Learn more** link if you require more information.
- 9 Click Configure report server.

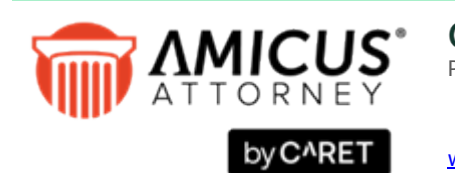

C^RET Phone: 800-472-2289 416-977-6633

www.getcaret.com

Copyright © 2024 CARETt All rights reserved. AMICUS and AMICUS ATTORNEY are registered trademarks, and AMICUS BILLING is a trademark, of CARET.

All other trademarks referenced are the property of their respective owner. CARET disclaims any proprietary interest in trademarks other than its own.

March 2024